# TRAINING UPDATE

Lab Location: Department: WAH Specimen Processing 
 Date Distributed:
 1/5/2015

 Due Date:
 2/1/2015

 Implementation:
 2/2/2015

# **DESCRIPTION OF PROCEDURE REVISION**

Name of procedure:

# Autotransfusion (Perfusion) QC Testing WAH.S858 v1

Autotransfusion QC Requisition AG.F267.2

**Description of change(s):** 

Section 5: update instrument list and reporting process, add item D Section 9: add SQ 7.1 ordering process

Update request form with new instruments

This revised SOP and form will be implemented on February 2, 2015

Document your compliance with this training update by taking the quiz in the MTS system.

### Approved draft for training (version 1)

| Non-Technical SOP |                                        |                 |
|-------------------|----------------------------------------|-----------------|
| Title             | Autotransfusion (Perfusion) QC Testing |                 |
| Prepared by       | Stephanie Codina                       | Date: 12/2/2013 |
| Owner             | Samson Khandagale                      | Date: 12/2/2013 |

| Laboratory Approval                                                    |                       |      |  |  |  |
|------------------------------------------------------------------------|-----------------------|------|--|--|--|
| Print Name and Title                                                   | Signature             | Date |  |  |  |
| Refer to the electronic signature page for approval and approval dates |                       |      |  |  |  |
| approvat and approvat autes.                                           |                       |      |  |  |  |
|                                                                        |                       |      |  |  |  |
|                                                                        |                       |      |  |  |  |
| Local Issue Date:                                                      | Local Effective Date: |      |  |  |  |

| Review:    |           |      |
|------------|-----------|------|
| Print Name | Signature | Date |
|            |           |      |
|            |           |      |
|            |           |      |
|            |           |      |
|            |           |      |
|            |           |      |
|            |           |      |

# TABLE OF CONTENTS

| 1. | PURPOSE                | . 2 |
|----|------------------------|-----|
| 2. | SCOPE                  | . 2 |
| 3. | RESPONSIBILITY         | . 2 |
| 4. | DEFINITIONS            | . 2 |
| 5. | PROCEDURE              | . 2 |
| 6. | RELATED DOCUMENTS      | . 5 |
| 7. | REFERENCES             | . 5 |
| 8. | REVISION HISTORY       | . 5 |
| 9. | ADDENDA AND APPENDICES | . 5 |
|    |                        |     |

# 1. PURPOSE

This procedure describes the process to place laboratory orders for QC testing for autotransfusion procedures.

### 2. SCOPE

This procedure applies to QC testing for autotransfusion procedures.

# 3. **RESPONSIBILITY**

This procedure is performed by Specimen Processing staff.

#### 4. **DEFINITIONS**

- A. Autotransfusion Transfusion of a patient's own blood; in this case, the blood is collected and reinfused during surgery.
- B. Perfusionist The medical professional responsible for extracorporeal oxygenation of the blood during open heart surgery
- C. GUI Graphical User Interface

# 5. **PROCEDURE**

# A. General Information

- 1. The laboratory performs quality control testing for perioperative services including blood recovery via cell saver. According to AABB Standards, blood recovery is best measured by markers of red blood cell concentration and wash efficiency. The selected parameters are hematocrit, plasma potassium, and albumin levels pre- and post-processing.
- 2. There are two Cobe Brat 2 several instruments utilized by the perfusionists at Washington Adventist Hospital.

3. Lab orders are entered into the LIS via an outside location medical record number that is associated with each instrument. The chart below specifies the medical record number for each instrument:

| Instrument     | Serial Number   | Medical Record # |
|----------------|-----------------|------------------|
| Cobe Brat 2    | <del>2134</del> | WPER-1           |
| Cobe Brat 2    | <del>2247</del> | WPER-2           |
| Fresenius CATS | 9CAA9458        | WPER-3           |
| Fresenius CATS | 4CAA1720        | WPER-4           |
| Fresenius CATS | 6CAA2459        | WPER-6           |

- 4. The perfusionist will submit specimens for testing with a specific requisition (see Related Documents).
- 5. For each Cell Saver, 1-2 samples (pre- and post-processing) will be collected and sent for testing. Tests to be performed include hematocrit, potassium, and albumin.
- 6. Once results are entered into the LIS, the reports will automatically be faxed to 301-891-5036 via Sunquest fax # 1221. Reports will print Monday through Friday with WAH Outside location scheduled reports. Place WPER reports in interdepartmental mail addressed "Attention: WAH perfusionist".

#### **B.** Order in LIS using function REI

1. From the requisition determine the medical record number to place orders into the LIS. This is noted in the first box that states "Check the applicable Analyzer". The medical record number is denoted in square brackets after the serial number of the analyzer. In the example below, WPER-3 is the medical record number.

# *Example:* **FRESENIUS CATS, SN 9CAA9458 [WPER-3]**

**Note**: If "Other:" section of requisition is completed, then a new WPER- medical record number must be created. Refer to section C below.

2. Enter orders in the LIS using the medical record number via function REI or GUI Order Entry. LIS test code is noted at the end of test name on the requisition.

*Example*: Pre HCT (PHCT) - **PHCT** is the LIS test code.

- 3. Use tech code 906 (WAH, Perfusionist) as the "collected by".
- 4. Label specimen with Sunquest accession label.
- 5. Potassium and albumin specimens will be centrifuged prior to delivery to chemistry. Hematocrit testing is delivered to hematology and placed on the rocker.

Form revised 3/31/00

6. File the manual requisition in the Outpatient Requisition file folder.

#### C. Create a new WPER- Medical Record Number in function REI

- 1. Function: **REI** BATCH HOSPITAL ID <WAH>: Type / (back slash) and press **Enter**.
- 2. At the 'Lookup Mode: Name:' prompt, use the up arrow key to change the look up mode from NAME to Hospital number (**H**). Press **Enter**.
- 3. System displays -Lookup Mode: HOSP. NO: type in **WPER-** press **Enter**.
- 4. System displays -

| [           | Select Patient |         |    |     |      | ]<br> |
|-------------|----------------|---------|----|-----|------|-------|
| Name        | Hosp. No.      | HID Dob | Sx | Sts | Site |       |
| New patient |                |         |    |     |      |       |
| Quit        |                |         |    |     |      |       |
| [           |                |         |    |     |      | ]     |

Highlight New patient and press Enter.

- 5. At the prompt Hospital ID: Type **WAH** and press **Enter**.
- 6. System will prompt for patient demographics.
  - Patient name: Use last name, first name format. Last name is name of the instrument and first name is the serial number. This information will be found in the "other" box on the requisition.
  - Date of birth: press **Enter**, system will default in 01/01/01
  - Sex: press **Enter**, system will default in M
  - AKA Name: press Enter, no default
  - SSN: press **Enter**, no default
- 7. Summary screen displays. Select A to accept, or M to Modify, or R to Reject as appropriate.
- 8. A screen similar to the following will display –

| INTERFACE REQUISITION         | N ENTRY                                     | Hosp. Id: WAH |
|-------------------------------|---------------------------------------------|---------------|
| HOSP. NO.: WPER-3<br>PHYS: 01 | SMARTPREP2,2L34555<br>0870 WAH Perfusionist | 9Y M WPER     |
| REQ NO.:                      |                                             |               |

[------] | PRE-REGISTERED PATIENT, NO EVENTS | |Create New Episode | |Display all Inactive Events | [-----more]

### Select Create New Episode and press Enter.

- 9. Press Enter at the account number prompt. Accept the default of 9999999.
- 10. Press Enter for each of the following prompts -
  - Event type
  - Event status
  - Start/Admit Date:
  - Physician 1
  - Diagnosis and comment
- 11. Review the entries, select A to accept, M to Modify or R to Reject as appropriate.
- 12. "A new episode has been created" displays. The 'patient' has been created in the LIS.
- 13. Proceed with the remaining prompts in section B.2-6 to enter orders and process the specimen.

#### **D.** Order in LIS using GUI

Refer to addendum for process to enter LIS orders in the GUI version of the LIS.

#### 6. **RELATED DOCUMENTS**

Autotransfusion QC Requisition (AG.F267)

# 7. **REFERENCES**

N/A

#### 8. **REVISION HISTORY**

| Version | Date      | <b>Reason for Revision</b>                      | Revised<br>By | Approved<br>By |
|---------|-----------|-------------------------------------------------|---------------|----------------|
| 0       | 12/2/2014 | Section 5: update instrument list and reporting | M Sabonis     | S              |
|         |           | process, add item D                             | L Barrett     | Khandagale     |
|         |           | Section 9: add SQ 7.1 ordering process          |               |                |
|         |           |                                                 |               |                |

#### 9. ADDENDA AND APPENDICES

Entering Orders using Sunquest 7.1 LIS System

# **Entering Orders using Sunquest 7.1 LIS System**

| ¥ Order Entry                                      |                    |            |                  |                     | = = × |
|----------------------------------------------------|--------------------|------------|------------------|---------------------|-------|
|                                                    |                    |            |                  |                     | ]     |
| Order options Orders                               | Mode MODE1         |            |                  |                     |       |
| Lookup by Patient ID                               | Value WPER-6       | Search     |                  |                     |       |
|                                                    | By Default HID OUT |            |                  |                     |       |
| Patients Standing orders                           |                    |            |                  |                     |       |
| To fill the list, enter a lookup value and click t | the Search button. |            |                  |                     |       |
| Name Patient ID HID                                | SSN Date of Birth  | Sex Status | INS ID# AKA Name | User Defined Fields |       |

- 1. From the requisition determine the medical record number to place orders into the LIS. This is noted in the first box that states "Check the applicable Analyzer". The medical record number is denoted in square brackets after the serial number of the analyzer. Enter the correct Medical Record number and press **Search** as show above.
- 2. A screen similar to the one below will appear.

| by         Percent         Percent         Percent           By         Percent         Percent         Percent   Start 2 start mather "Patent 10 - WPER-6"           Tables To         No. No. No. No. No. No. No. No. No. No.                                                                                                    | r options                               | Orders                                                                   | ~                        | Mode N             | 10DE1                 | ~                              |                       |                                  |                |             |                    |   |  |
|----------------------------------------------------------------------------------------------------|-----------------------------------------|--------------------------------------------------------------------------|--------------------------|--------------------|-----------------------|--------------------------------|-----------------------|----------------------------------|----------------|-------------|--------------------|---|--|
| Selection           Selection           Selection <td< th=""><th>un hv</th><th>Patient ID</th><th></th><th>Value W</th><th>/PER-6</th><th>6</th><th>Search</th><th></th><th></th><th></th><th></th><th></th><th></th></td<>                                                                                                    | un hv                                   | Patient ID                                                               |                          | Value W            | /PER-6                | 6                              | Search                |                                  |                |             |                    |   |  |
| Section  Section  Se                                                                                                    |                                         | T ddone 10                                                               |                          |                    | By Defai              | ult HID Only                   | Scarch                |                                  |                |             |                    |   |  |
| Selection           Selection           ************************************                                                                                                    |                                         |                                                                          |                          |                    | <u>10</u> , beide     | ale nito only                  |                       |                                  |                |             |                    |   |  |
| Found 1: patient matching       "Patient ID-WFR-6"         Relation 1: WFR-6       WAH       SSN       Date of Birth       Sex       Status       INS ID#       AKA Name       User Defined Fields         FNUS       WFR-6       WAH       OL/DI/2001       M       ACT    Second 2: Status 1: Status 1: Sta                                                                                                    | ints                                    | Standing orders                                                          |                          |                    |                       |                                |                       |                                  |                |             |                    |   |  |
| Selection<br>Selection<br>Selection | ch found                                | 1 1 patient matchin                                                      | g "Patient ]             | ID=WPER            | -6"                   | Date of Birth                  | Eex                   | Statue                           | TNS ID#        | AKA Name    | User Defined Field |   |  |
| Selection<br>Selection<br>found 1 adve event for "FRESENUS CATS,SN 6CA2459"<br>S Start Data Discharge Data Billing Account # Lec/Type Physician 1 Physician 2<br>11/24/2014 9999999 WPER/OS 010870 WAH,PERPUSIONIST<br>ude inactive events                                                                                                    | SENIUS                                  | WPER-6                                                                   | WAH                      | 331                |                       | 01/01/2001                     | M                     | ACT                              | 1113 10#       | ARA Name    | User Defined Field | 3 |  |
| Section<br>                                                                                                    |                                         |                                                                          |                          |                    |                       |                                |                       |                                  |                |             |                    |   |  |
| Selection<br>Second 1 active sevents<br>Selection Discharge Date Billing Account # Lec/Type Physician 1 Physician 2<br>11/24/2014 9999999 WFER/OS 010870 WAH,PERFUSIONIST<br>ude inactive sevents                                                                                                    |                                         |                                                                          |                          |                    |                       |                                |                       |                                  |                |             |                    |   |  |
| Selection<br>Infound 1 active events<br>Selection Start Date Discharge Date Billing Account # Doc/Type Physician 1 Physician 2<br>11/24/2014 9999999 WPER/OS 010870 WAH,PERPUSIONIST                                                                                                    |                                         |                                                                          |                          |                    |                       |                                |                       |                                  |                |             |                    |   |  |
| Selection<br>found 1 active event for "FRESENTUS CATS, SN 6CAA2459"<br>s Start Date Discharge Date Billing Account # Lec/Type Physician 1 Physician 2<br>11/24/2014 9999999 WPER/OS 010870 WAIL/PERFUSIONIST                                                                                                    |                                         |                                                                          |                          |                    |                       |                                |                       |                                  |                |             |                    |   |  |
| Selection<br>found 1 active event for "FRESENTUS CATS, SN 6CAA2459"<br>s Start Date Discharge Date Billing Account # Doc/Type Physician 1 Physician 2<br>11/24/2014 9999999 WPER/OS 010870 WAH,PERFUSIONIST<br>ude inactive events                                                                                                    |                                         |                                                                          |                          |                    |                       |                                |                       |                                  |                |             |                    |   |  |
| Selection<br>found 1 active event for "FRESENIUS CATS,SN 6CAA2459"<br>s Start Date Discharge Date Billing Account # Loc/Type Physician 1 Physician 2<br>11/24/2014 9999999 WFER/OS 010870 WAH,PERFUSIONIST<br>ude inactive events<br>ude inactive events                                                                                                    |                                         |                                                                          |                          |                    |                       |                                |                       |                                  |                |             |                    |   |  |
| Selection<br>fourd 1 active event for "FRESENIUS CATS,SN 6CAA2459"<br>s Start Date Discharge Date Billing Account # Loc/Type Physician 1 Physician 2<br>11/24/2014 9999999 WFER/0S 010870 WAH,PERFUSIONIST                                                                                                    |                                         |                                                                          |                          |                    |                       |                                |                       |                                  |                |             |                    |   |  |
| Selection<br>-found 1 active event for "FRESENTUS CATS,SN 6CAA2459"<br><b>S Start Date</b> Discharge Date Billing Account # Loc/Type Physician 1 Physician 2<br>11/24/2014 9999999 WPER/OS 010870 WAH,PERFUSIONIST<br>ude inactive events                                                                                                    |                                         |                                                                          |                          |                    |                       |                                |                       |                                  |                |             |                    |   |  |
| Selection<br>found 1 active event for "FRESENIUS CATS,SN 6CAA2459"<br>s Start Date Discharge Date Billing Account # Loc/Type Physician 1 Physician 2<br>11/24/2014 9999999 WPER/OS 010870 WAH,PERFUSIONIST<br>ude inactive events                                                                                                    |                                         |                                                                          |                          |                    |                       |                                |                       |                                  |                |             |                    |   |  |
| Selection<br>found 1 active event for "FRESENTUS CATS,SN 6CAA2459"<br>s Start Date Discharge Date Billing Account # Loc/Type Physician 1 Physician 2<br>11/24/2014 9999999 WPER/OS 010870 WAH,PERFUSIONIST<br>ude inactive events                                                                                                    |                                         |                                                                          |                          |                    |                       |                                |                       |                                  |                |             |                    |   |  |
| Selection<br>found 1 active avent for "FRESENTUS CATS,SN 6CAA2459"<br>s Start Date Discharge Date Billing Account # Loc/Type Physician 1 Physician 2<br>11/24/2014 9999999 WPER/OS O10870 WAR,PERFUSIONIST<br>ude inactive events                                                                                                    |                                         |                                                                          |                          |                    |                       |                                |                       |                                  |                |             |                    |   |  |
| Selection<br>found 1 active event for "FRESENTUS CATS,SN 6CAA2459"<br>s Start of Joint 2 Discharge Date Billing Account 2 Loc/Type Physician 1 Physician 2<br>11/24/2014 9999999 WPER/OS 010070 WAH,PERFUSIONIST<br>ude inactive events                                                                                                    |                                         |                                                                          |                          |                    |                       |                                |                       |                                  |                |             |                    |   |  |
| Selection<br>ifound 1 active event for "FRESENIUS CATS,SN 6CAA2459"<br>Sa Start Discharge Date Billing Account # Loc/Type Physician 1 Physician 2<br>11/24/2014 9999999 WPER/OS 010870 WAH,PERFUSIONIST<br>ude inactive events                                                                                                    |                                         |                                                                          |                          |                    |                       |                                |                       |                                  |                |             |                    |   |  |
| Selection<br>found 1 active event for "FRESENTUS CATS,SN 6CAA2459"<br>S Start Date Discharge Date Billing Account # Dec/Type Physician 1 Physician 2<br>11/24/2014 9999999 WPER/OS O10870 WAH,PERFUSIONIST<br>ude inactive events                                                                                                    |                                         |                                                                          |                          |                    |                       |                                |                       |                                  |                |             |                    |   |  |
| Selection<br>found 1 active event for "FRESENIUS CATS, SN 6CAA2459"<br>Site active event for "FRESENIUS CATS, SN 6CAA2459"<br>Site active event for the formation of the formation of the                                                                                                    |                                         |                                                                          |                          |                    |                       |                                |                       |                                  |                |             |                    |   |  |
| Selection<br>found 1 active event for "FRESENIUS CATS,SN 6CAA2459"<br>5 Start Discharge Date Billing Account # Loc/Type Physician 1 Physician 2<br>11/24/2014 9999999 WPER/OS 010870 WAH,PERFUSIONIST                                                                                                    |                                         |                                                                          |                          |                    |                       |                                |                       |                                  |                |             |                    |   |  |
| Selection<br>Found 1 active event for "FRESENIUS CATS,SN 6CAA2459"<br>Start Date Discharge Date Billing Account # Loc/Type Physician 1 Physician 2<br>11/24/2014 9999999 WPER/OS 010870 WAH,PERFUSIONIST<br>ude inactive events                                                                                                    |                                         |                                                                          |                          |                    |                       |                                |                       |                                  |                |             |                    |   |  |
| Selection<br>found 1 active event for "FRESENIUS CATS,SN 6CAA2459" s<br>Satisfy a start for "FRESENIUS CATS,SN 6CAA2459" s<br>Satisfy a start for "FRESENIUS CATS,SN 6CAA2459" s<br>Satisfy a start for the start for the st                                                                                                    |                                         |                                                                          |                          |                    |                       |                                |                       |                                  |                |             |                    |   |  |
| Selection<br>Found 1 active event for "FRESENIUS CATS,5N 6CAA2459"<br>Sative event for "FRESENIUS CATS,5N 6CAA2459"<br>Startive event for "FRESENIUS CATS,5N 6CAA2459"<br>Startive event for "FR                                                                                                    |                                         |                                                                          |                          |                    |                       |                                |                       |                                  |                |             |                    |   |  |
| Selection<br>found 1 active event for "FRESENIUS CATS, SN 6CAA2459"<br>S Start Date Discharge Date Billing Account # Loc/Type Physician 1 Physician 2<br>11/24/2014 9999999 WPER/OS O10870 WAH, PERFUSIONIST<br>ude inactive events                                                                                                    |                                         |                                                                          |                          |                    |                       |                                |                       |                                  |                |             |                    |   |  |
| Selection<br>found 1 active event for "FRESENIUS CATS,SN 6CAA2459"<br>s Start Date Discharge Date Billing Account # Loc/Type Physician 1 Physician 2<br>11/24/2014 9999999 WPER/OS 010870 WAH,PERFUSIONIST<br>ude inactive events                                                                                                    |                                         |                                                                          |                          |                    |                       |                                |                       |                                  |                |             |                    |   |  |
| Selection<br>Found 1 active event for "FRESENIUS CATS,SN 6CAA2459"<br>S Start Date Discharge Date Billing Account # Loc/Type Physician 1 Physician 2<br>11/24/2014 9999999 WPER/OS O10870 WAH,PERFUSIONIST<br>ude inactive events                                                                                                    |                                         |                                                                          |                          |                    |                       |                                |                       |                                  |                |             |                    |   |  |
| Selection<br>found 1 active event for "FRESENIUS CATS,SN 6CAA2459"<br>S Start Date Discharge Date Billing Account # Loc/Type Physician 1 Physician 2<br>11/24/2014 9999999 WPER/OS 010870 WAH,PERFUSIONIST<br>ude inactive events                                                                                                    |                                         |                                                                          |                          |                    |                       |                                |                       |                                  |                |             |                    |   |  |
| Selection<br>Found 1 active event for "FRESENTUS CATS,SN 6CAA2459"<br>s Start Date Discharge Date Billing Account # Loc/Type Physician 1 Physician 2<br>11/24/2014 9999999 WPER/OS 010870 WAH,PERFUSIONIST<br>ude inactive events                                                                                                    |                                         |                                                                          |                          |                    |                       |                                |                       |                                  |                |             |                    |   |  |
| Selection<br>found 1 active event for "FRESENIUS CATS,SN 6CAA2459"<br>s Start Date Discharge Date Billing Account # Loc/Type Physician 1 Physician 2<br>11/24/2014 9999999 WPER/OS O10870 WAH,PERFUSIONIST                                                                                                    |                                         |                                                                          |                          |                    |                       |                                |                       |                                  |                |             |                    |   |  |
| Selection<br>found 1 active event for "FRESENIUS CATS,SN 6CAA2459"<br>Start Date Discharge Date Billing Account # Loc/Type Physician 1 Physician 2<br>11/24/2014 9999999 WPER/OS 010870 WAH,PERFUSIONIST<br>ude inactive events                                                                                                    |                                         |                                                                          |                          |                    |                       |                                |                       |                                  |                |             |                    |   |  |
| Selection<br>found 1 active event for "FRESENIUS CATS,SN 6CAA2459"<br>s Start Date Discharge Date Billing Account # Loc/Type Physician 1 Physician 2<br>11/24/2014 9999999 WPER/OS O10870 WAH,PERFUSIONIST                                                                                                    |                                         |                                                                          |                          |                    |                       |                                |                       |                                  |                |             |                    |   |  |
| Selection<br>found 1 active event for "FRESENIUS CATS,SN 6CAA2459"<br>s Start Date Discharge Date Billing Account # Loc/Type Physician 1 Physician 2<br>11/24/2014 9999999 WPER/OS 010870 WAH,PERFUSIONIST<br>ude inactive events                                                                                                    |                                         |                                                                          |                          |                    |                       |                                |                       |                                  |                |             |                    |   |  |
| Selection<br>found 1 active event for "FRESENIUS CATS, SN 6CAA2459"<br>s Start Date Discharge Date Billing Account # Loc/Type Physician 1 Physician 2<br>11/24/2014 9999999 WPER/OS O10870 WAH, PERFUSIONIST<br>ude inactive events                                                                                                    |                                         |                                                                          |                          |                    |                       |                                |                       |                                  |                |             |                    |   |  |
| Selection<br>found 1 active event for "FRESENIUS CATS,SN 6CAA2459"<br>s Start Date Discharge Date Billing Account # Loc/Type Physician 1 Physician 2<br>11/24/2014 9999999 WPER/OS 010870 WAH,PERFUSIONIST<br>ude inactive events                                                                                                    |                                         |                                                                          |                          |                    |                       |                                |                       |                                  |                |             |                    |   |  |
| Selection<br>found 1 active event for "FRESENIUS CATS, SN 6CAA2459"<br>S Start Date Discharge Date Billing Account # Loc/Type Physician 1 Physician 2<br>11/24/2014 9999999 WPER/OS O10870 WAH, PERFUSIONIST<br>ude inactive events                                                                                                    |                                         |                                                                          |                          |                    |                       |                                |                       |                                  |                |             |                    |   |  |
| Selection<br>found 1 active event for "FRESENIUS CATS,SN 6CAA2459"<br>S Start Date Discharge Date Billing Account # Loc/Type Physician 1 Physician 2<br>11/24/2014 9999999 WPER/OS 010870 WAH,PERFUSIONIST<br>ude inactive events                                                                                                    |                                         |                                                                          |                          |                    |                       |                                |                       |                                  |                |             |                    |   |  |
| Selection<br>found 1 active event for "FRESENIUS CATS, SN 6CAA2459"<br>s Start Date Discharge Date Billing Account # Loc/Type Physician 1 Physician 2<br>11/24/2014 9999999 WPER/OS O10870 WAH, PERFUSIONIST                                                                                                    |                                         |                                                                          |                          |                    |                       |                                |                       |                                  |                |             |                    |   |  |
| Selection<br>found 1 active event for "FRESENIUS CATS,SN 6CAA2459"<br>s Start Date Discharge Date Billing Account # Loc/Type Physician 1 Physician 2<br>11/24/2014 9999999 WPER/OS 010870 WAH,PERFUSIONIST<br>ude inactive events                                                                                                    |                                         |                                                                          |                          |                    |                       |                                |                       |                                  |                |             |                    |   |  |
| Selection<br>found 1 active event for "FRESENTUS CATS,SN 6CAA2459"<br>s Start Date Discharge Date Billing Account # Loc/Type Physician 1 Physician 2<br>11/24/2014 9999999 WPER/OS O10870 WAH,PERFUSIONIST<br>ude inactive events                                                                                                    |                                         |                                                                          |                          |                    |                       |                                |                       |                                  |                |             |                    |   |  |
| Selection<br>found 1 active event for "FRESENIUS CATS,SN 6CAA2459"<br>s Start Date Discharge Date Billing Account # Loc/Type Physician 1 Physician 2<br>11/24/2014 9999999 WPER/OS O10870 WAH,PERFUSIONIST<br>ude inactive events                                                                                                    |                                         |                                                                          |                          |                    |                       |                                |                       |                                  |                |             |                    |   |  |
| Selection<br>found 1 active event for "FRESENIUS CATS,SN 6CAA2459"<br>Start Date Discharge Date Billing Account # Loc/Type Physician 1 Physician 2<br>11/24/2014 9999999 WPER/OS 010870 WAH,PERFUSIONIST<br>ude inactive events                                                                                                    |                                         |                                                                          |                          |                    |                       |                                |                       |                                  |                |             |                    |   |  |
| Selection<br>found 1 active event for "FRESENIUS CATS,SN 6CAA2459"<br>s Start Date Discharge Date Billing Account # Loc/Type Physician 1 Physician 2<br>11/24/2014 9999999 WPER/OS O10870 WAH,PERFUSIONIST<br>ude inactive events                                                                                                    |                                         |                                                                          |                          |                    |                       |                                |                       |                                  |                |             |                    |   |  |
| Selection<br>found 1 active event for "FRESENIUS CATS,SN 6CAA2459"<br>Start Date Discharge Date Billing Account # Loc/Type Physician 1 Physician 2<br>11/24/2014 9999999 WPER/OS 010870 WAH,PERFUSIONIST<br>ude inactive events                                                                                                    |                                         |                                                                          |                          |                    |                       |                                |                       |                                  |                |             |                    |   |  |
| Selection<br>found 1 active event for "FRESENIUS CATS,SN 6CAA2459"<br>s Start Date Discharge Date Billing Account # Loc/Type Physician 1 Physician 2<br>11/24/2014 9999999 WPER/OS O10870 WAH,PERFUSIONIST<br>ude inactive events                                                                                                    |                                         |                                                                          |                          |                    |                       |                                |                       |                                  |                |             |                    |   |  |
| Stelection         found 1 active event for "FRESENIUS CATS,SN 6CAA2459"         s       Start Date         Discharge Date       Billing Account #         Loc/Type       Physician 1         Physician 2         11/24/2014       9999999 WPER/OS         O10870 WAH,PERFUSIONIST         ude inactive events                                                                                                    |                                         |                                                                          |                          |                    |                       |                                |                       |                                  |                |             |                    |   |  |
| Ifound 1 active event for "FRESENIUS CATS,SN 6CAA2459"         s       Start Date       Discharge Date       Billing Account #       Loc/Type       Physician 1       Physician 2         11/24/2014       9999999       WPER/OS       O10870 WAH,PERFUSIONIST       O10870 WAH,PERFUSIONIST                                                                                                    |                                         |                                                                          |                          |                    |                       |                                |                       |                                  |                |             |                    |   |  |
| Start Date     Discharge Date     Billing Account #     Loc/Type     Physician 1     Physician 2       11/24/2014     9999999     WPER/OS     010870 WAH, PERFUSIONIST     Image: Control of the second second seco                                                                                                    | nt Sele                                 | ction                                                                    |                          |                    |                       |                                |                       |                                  |                |             |                    |   |  |
| s Start Date Discharge Date Billing Account # Loc/Type Physician 1 Physician 2<br>11/24/2014 9999999 WPER/OS 010870 WAH,PERFUSIONIST<br>ude inactive events                                                                                                    | <u>ı</u> t Sele                         | ction                                                                    | "EDECENT                 |                    |                       | 2450"                          |                       |                                  |                |             |                    |   |  |
| 11/24/2014 9999999 WPER/OS 010870 WAH,PERFUSIONIST ude inactive events                                                                                                    | <u>i</u> t Sele                         | ction                                                                    | "FRESENII                | US CATS,           | SN 6CAA2              | 2459"                          |                       |                                  |                |             |                    |   |  |
|                                                                                                    | <u>n</u> t Sele<br>ch found             | ction<br>I 1 active event for<br>Start Date                              | "FRESENII<br>Discharge   | US CATS,S          | 5N 6CAA2<br>Billing   | 2459"<br>Account #             | Loc/Type              | Physician 1                      |                | Physician 2 |                    |   |  |
|                                                                                                    | <u>n</u> t Sele<br>ch found             | ction<br>I 1 active event for<br>Start Date<br>11/24/2014                | · "FRESENII<br>Discharge | US CATS,S<br>Date  | SN 6CAA2<br>Billing / | 2459"<br>Account #<br>9999999  | Loc/Type              | Physician 1<br>010870 WAH        | PERFUSIONIST   | Physician 2 |                    |   |  |
|                                                                                                    | <u>1</u> t Sele<br>ch found             | sction<br>1 active event for<br>Start Date<br>11/24/2014                 | - "FRESENII<br>Discharge | US CATS,<br>Date   | 5N 6CAA2<br>Billing J | 2459"<br>Account #<br>9999999  | Loc/Type<br>9 WPER/OS | Physician 1<br>O10870 WAH        | I,PERFUSIONIS  | Physician 2 |                    |   |  |
|                                                                                                    | <u>n</u> t Sele<br>ch found             | ction<br>1 active event for<br>Start Date<br>11/24/2014                  | - "FRESENII<br>Discharge | US CATS,<br>Date   | 5N 6CAA2<br>Billing J | 2459″<br>Account ≠<br>9999999  | Loc/Type<br>9 WPER/OS | <b>Physician 1</b><br>010870 WAH | I,PERFUSIONIST | Physician 2 |                    |   |  |
|                                                                                                    | <u>1</u> t Sele<br>ch found<br>tus      | ction<br>1 1 active event for<br>Start Date<br>11/24/2014                | "FRESENII<br>Discharge   | US CATS,S<br>Date  | 5N 6CAA2<br>Billing J | 2459"<br>Account #<br>999999   | Loc/Type<br>9 WPER/OS | <b>Physician 1</b><br>010870 WAH | PERFUSIONIST   | Physician 2 |                    |   |  |
|                                                                                                    | <u>n</u> t Sele<br>ch found<br>cus      | ction<br>1 active event for<br>Start Date<br>11/24/2014                  | "FRESENII<br>Discharge   | US CATS,3<br>Date  | SN 6CAA2<br>Billing J | 2459"<br>Account #<br>9999999  | Loc/Type<br>WPER/OS   | Physician 1<br>010870 WAH        | ,PERFUSIONIST  | Physician 2 |                    |   |  |
| New Patient Modify Event Asw Enjoyda Calact Evit                                                                                                    | <u>1</u> t Sele<br>ch found<br>us       | ction<br>1 1 active event for<br>Start Date<br>11/24/2014                | - "FRESENII<br>Discharge | US CATS,3<br>Date  | SN 6CAA2              | 2459"<br>Account #<br>9999999  | Loc/Type<br>9 WPER/OS | Physician 1<br>O10870 WAH        | PERFUSIONIS    | Physician 2 |                    |   |  |
|                                                                                                    | <b>It Sele</b><br>th found<br><b>us</b> | tion<br>1 active event for<br>Start Date<br>11/24/2014<br>active events  | * "FRESENI<br>Discharge  | US CATS,:<br>Date  | 5N 6CAA2<br>Billing J | 2459''<br>Account #<br>9999999 | Loc/Type<br>9 WPER/OS | Physician 1<br>O10870 WAH        | I,PERFUSIONIST | Physician 2 |                    |   |  |
|                                                                                                    | It Sele<br>th found<br>us               | ction<br>1 active event for<br>Start Date<br>11/24/2014<br>active events | "FRESENII<br>Discharge   | US CATS, S<br>Date | 5N 6CAA2              | 2459"<br>Account #<br>9999991  | Loc/Type<br>WPER/OS   | Physician 1<br>010870 WAH        | ,PERFUSIONIST  | Physician 2 |                    |   |  |
|                                                                                                    | It Sele<br>th found<br>us               | ction<br>1 active event for<br>Start Date<br>11/24/2014<br>active events | "FRESENII<br>Discharge   | US CATS,<br>Date   | 5N 6CAA2              | 2459"<br>Account #<br>9999999  | Loc/Type<br>9 WPER/OS | Physician 1<br>010870 WAH        | ,PERFUSIONIST  | Physician 2 |                    |   |  |

3. Click on **Select** to proceed.

- 4. Verify that the Medical Record number and Analyzer type on the left hand top of the screen match the requisition.
- 5. Under General Information (left side) fill in the appropriate information in the highlighted boxes from the requisition.
  - Date defaults to the current Collect date. Verify that the specimen is from the current date.
  - Press the Tab key to go to the next box and insert correct Collect time.
  - Press Tab key to go to the Order Code box
- 6. Receive date and time will automatically populate the next boxes after you press the Tab key.
- 7. Verify the Order physician box defaults to O10870 WAH, Perfusionist. If default does not appear, insert O10870 in the box for Ordering Physician.
- 8. Press Tab key to reach Order account # box and verify the account number defaults to 999999. If it did not default, insert 999999 in the yellow box.
- 9. Press Tab key and to move to Phlebotomist code box. Type 905 as the phlebotomist code.
- 10. Press Tab key and leave the workload box vacant.
- 11. Press Tab key to move to the Order Code prompt.
- 12. Enter the correct test code listed on the requisition and press the Tab key.
- 13. Accession number is displayed. Click on the Save key

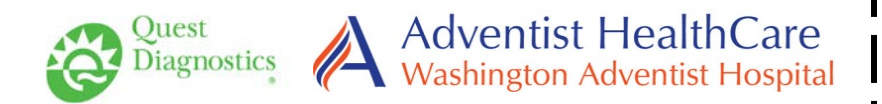

Submit one specimen with one requisition to the

**Laboratory** 

# Laboratory Requisition Form

| Laboratory Requisition Form                                                                                                    |                                                                  |
|----------------------------------------------------------------------------------------------------|------------------------------------------------------------------|
| Check the applicable Analyzer: <b>**</b> ONLY ONE AN                                                                                                    | ALYZER PER REQUISITION **                                        |
| □ Cell Saver, Fresenius CATS, Serial Number 9CA                                                                                                    | AA9458 [WPER-3]                                                  |
| □ Cell Saver, Fresenius CATS, Serial Number 4CA                                                                                                    | AA1720 [WPER-4]                                                  |
| □ Cell Saver, Fresenius CATS, Serial Number 6CA                                                                                                    | AA2459 [WPER-6]                                                  |
| □ Other:                                                                                                    |                                                                  |
| I                                                                                                    |                                                                  |
| Bowl Volume mL                                                                                                    |                                                                  |
| Please check off test(s) you wish to order                                                                                                    |                                                                  |
| PRE PROCESSING                                                                                                    | POST PROCESSING                                                  |
| Pre HCT (PHCT)                                                                                                    | Post HCT (PTHCT)                                                 |
| Pre K (PK)                                                                                                    | Post K (PTK)                                                     |
| Pre Albumin (PALB)                                                                                                    | Post Albumin (PTALB)                                             |
| Collect Date: Collect Time:                                                                                                    | Collected By: Tech 906, WAH, Perfusion                           |
|                                                                                                    | Provider: O10870, WAH, Perfusionist                              |
| <ul> <li>Special Instructions:</li> <li>Results print Mon - Fri with WAH Outside loca</li> <li>Contact the perfusionist at 301-891-6469 with q</li> </ul> | ation scheduled reports, sent via interoffice mail.<br>[uestions |
| Lab use only:<br>Place SQ footer accession number here                                                                                                    |                                                                  |
| File requisition in the Outpatient Requisitions Lab Fold                                                                                                  | ler                                                              |
|                                                                                                    |                                                                  |
|                                                                                                    |                                                                  |

# **\*\*\* PLACE PATIENT LABEL HERE \*\*\***